## 2022年9月21日 第2版 WSC-X1800GS2シリーズ かんたんセットアップガイド

本製品を使って、インターネットに接続する手順を説明します。必ず別紙「製品情報」の「安全にお使いいただくために」をお読みになったうえで、作業を始めてください。

必ず別紙「製品情報」裏面の「オンラインバージョンアップ(自動)機能に 「オンラインバージョンアップ(自動)機能」は、本製品の機能の充実や改善、セキュリティー上の不具合などを改善するためのファームウェア更新があった 関する許諾について」をご確認いただいたうえで、本製品をご利用ください。 場合に、インターネットを介して自動でバージョンアップする機能です。本機能に関して承諾いただけない場合は、本機能を無効にすることができます。

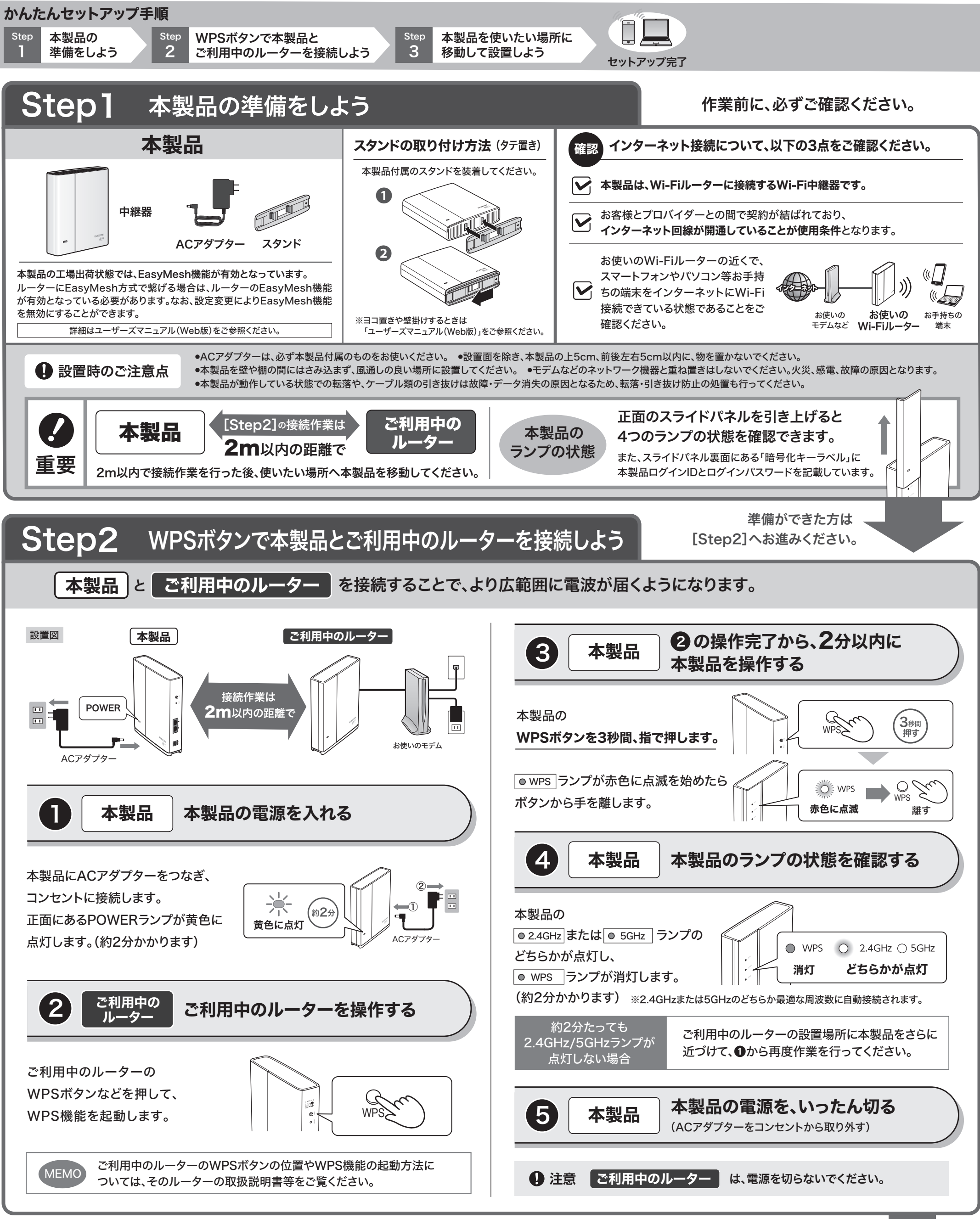

Step3 へお進みください。

裏面

[Step2]で2つの機器を接続できた方は、[Step3]へお進みください。

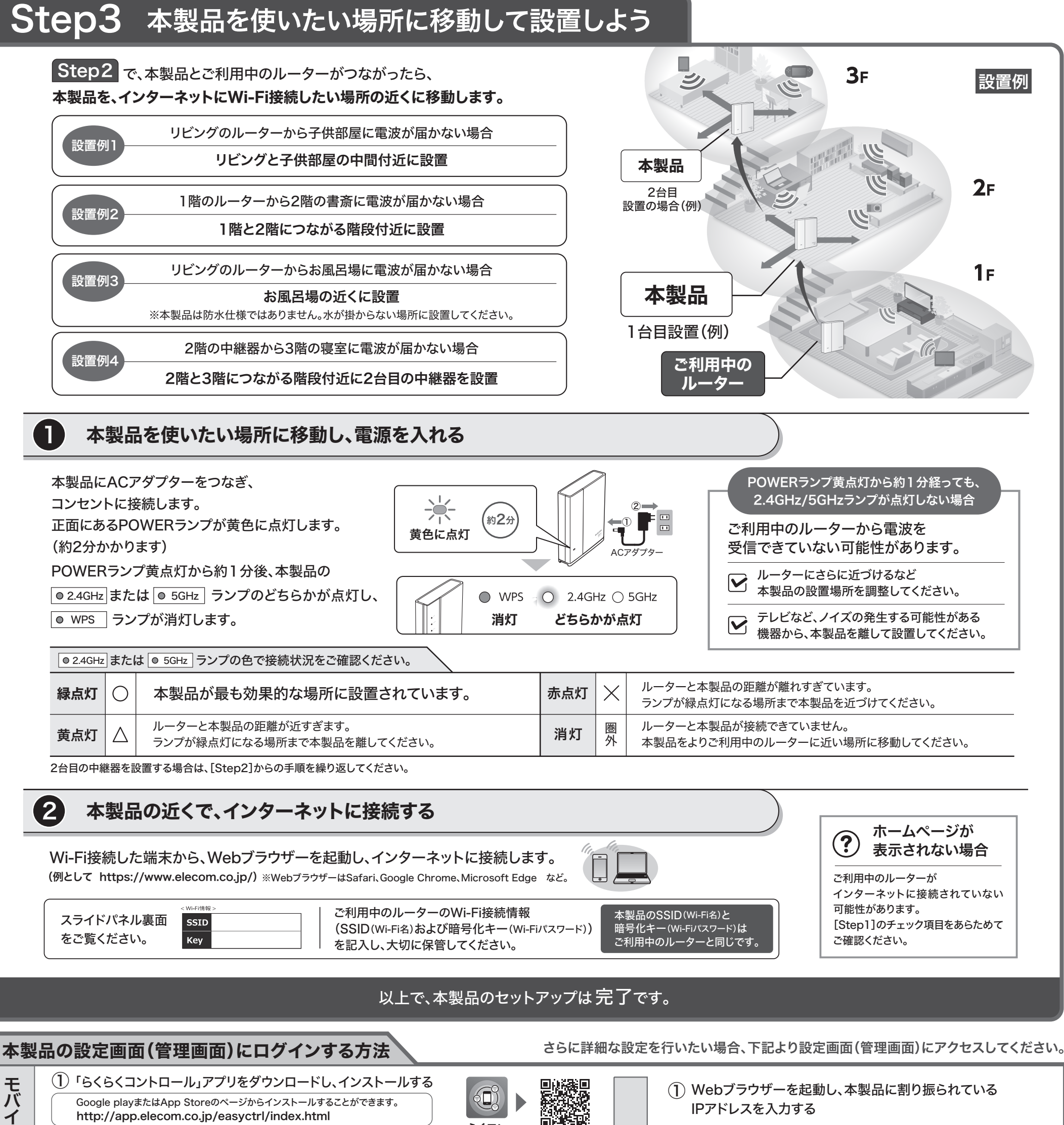

2 「らくらくコントロール」アプリをタップし、起動する

らくコン 미문 IPアドレスを入力する

※WebブラウザーはSafari、Google Chrome、Microsoft Edge など。

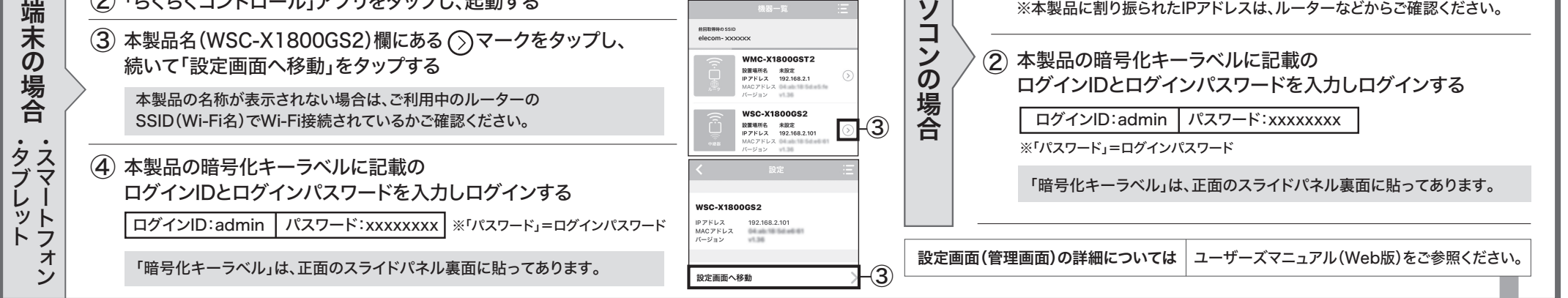

パ

## 本製品の利用方法については、各マニュアルをご参照ください。

ル

| ◆本製品の詳細については                | ◆ インターネットに接続するには             | ◆さらに詳細な設定をするには/スタンドの使い方など                                 |                                 |
|-----------------------------|------------------------------|-----------------------------------------------------------|---------------------------------|
|                             | かんたんセットアップガイド(本書)            | ユーザーズマニュアル Web版                                           |                                 |
| ・パッケージ内容<br>・各部の名称とはたらきについて | ・本製品の設置方法<br>・インターネットに接続する方法 | <ul> <li>・管理画面にログインする</li> <li>・ファームウェアのアップデート</li> </ul> | ご参照ください。                        |
| ・おもな仕様について                  |                              | ・タテ置き/ヨコ置き/壁掛けスタンドの使用方法 など                                | https://www.elecom.co.jp/m/n214 |

※本書などに記載されている会社名・製品名などは一般に各社の商標または登録商標です。 WSC-X1800GS2シリーズ かんたんセットアップガイド エレコム株式会社 ⑥ 2022 ELECOM CO., LTD. ALL RIGHTS RESERVED